## (Menu)目录

| TCPIP | Config(English) | <br>2 |
|-------|-----------------|-------|
| TCPIP | 参数设置(中文)        | <br>9 |

## TCPIP Config(English)

Please update your demo, the version shown in the following picture is only for demonstration.

1) Connect the reader to the same computer network and open the demo software on the computer.:

| 🙆 RFID READER DEMO 📃 🗆 🗙                                                                                                    |                              |  |  |  |  |  |
|----------------------------------------------------------------------------------------------------|------------------------------|--|--|--|--|--|
| CONNECT(C) LANGUAGE RCP LOGGING(L) HELP(H)                                                                                                    |                              |  |  |  |  |  |
| CHOOSE INTERFACE                                                                                                    |                              |  |  |  |  |  |
| ○ SERIAL INTERFACE                                                                                                    |                              |  |  |  |  |  |
| NET INTERFACE           Remote IP         192.168.2.115           Remote Port         49152           Ping         Bro                                                                                                    | oadcast                      |  |  |  |  |  |
| [ATTENTIONS]<br>1. Any problem of reader, please restore the factory settings,the steps are as follow<br>[CONNECT.>BASE SETTINGS.>Default All-Set Para];                                                                                                   | vs:                          |  |  |  |  |  |
| 2. When connect the reader and get or set parameters, keep the reader silent (to pr                                                                                                    | revent data conflicts);      |  |  |  |  |  |
| 3.When the reader is connected to the controller through the weigand interface or :<br>if the controller shows the same card number, please adjust the "Byte Offset" val<br>WG26 usually set 9 or 5: WG34 usually set 8 or 4: Svris485 usually set 8 or 4: | syris485 interface,<br>Ilue: |  |  |  |  |  |
| 4.EPC Number(Hex card): 01-02-03-04-05-06-07-08-09-10-11-12<br>Byte Offset=0, WG26 card number ="01-02-03", WG34 card number ="01-02-03-04";<br>Byte Offset=4, WG26 card number ="05-06-07", WG34 card number ="05-06-07-08";                              |                              |  |  |  |  |  |
| Time RCP Type RCP Packet(HEX)                                                                                                    | Time Current Status          |  |  |  |  |  |
|                                                                                                    |                              |  |  |  |  |  |
| DISCONNECTED    192.168.2.115    49152                                                                                                    | Status                       |  |  |  |  |  |

2) Select "NET INTERFACE" and click on "Broadcast";

| A RFID READER DEMO                                                                                                    |                         | _ 🗆 ×          |
|----------------------------------------------------------------------------------------------------|-------------------------|----------------|
| CONNECT(C) LANGUAGE RCP LOGGING(L) HELP(H)                                                                                                    |                         |                |
| CHOOSE INTERFACE                                                                                                    |                         |                |
| ○ SERIAL INTERFACE                                                                                                    |                         |                |
| NET INTERFACE                                                                                                    |                         |                |
| Remote IP 192.168.2.115 Remote Port 49152 Ping Br                                                                                                    | oadcast                 |                |
| [ATTENTIONS]<br>1. Any problem of reader, please restore the factory settings,the steps are as follow<br>[CONNECT.>BASE SETTINGS.>Default All->Set Para];                                                                                               | ws:                     |                |
| 2. When connect the reader and get or set parameters, keep the reader silent (to p                                                                                                    | orevent data co         | onflicts);     |
| 3.When the reader is connected to the controller through the weigand interface or<br>if the controller shows the same card number, please adjust the "Byte Offset" va<br>WG26 usually set 9 or 5; WG34 usually set 8 or 4; Syris485 usually set 8 or 4; | syris485 inter<br>alue: | face,          |
| 4.EPC Number(Hex card): 01-02-03-04-05-06-07-08-09-10-11-12<br>Byte Offset=0, WG26 card number ="01-02-03",WG34 card number ="01-02-03-04";<br>Byte Offset=4, WG26 card number ="05-06-07",WG34 card number ="05-06-07-08";                             |                         |                |
|                                                                                                    |                         |                |
| Time RCP Type RCP Packet(HEX)                                                                                                    | Time                    | Current Status |
|                                                                                                    |                         |                |
| DISCONNECTED 192.168.2.115 49152                                                                                                    | Status                  |                |
|                                                                                                    |                         |                |

| 🖄 RFID READER DEMO _ 🗌 🗙                                           |
|--------------------------------------------------------------------|
| CONNECT(C) LANGUAGE RCP LOGGING(L) HELP(H)                         |
| CHOOSE INTERFACE                                                   |
| ○ SERIAL INTERFACE                                                 |
|                                                                    |
| Remote IP   192.168.2.115   Remote Port   49152   Ping   Broadcast |
| [ATTENTIONS] 🖉 Net Config 🛛 🗙                                      |
| 1. Any problem of reader, please r                                 |
| 2. When connect the reader and c                                   |
| 3.When the reader is connected t                                   |
| if the controller shows the sam                                    |
| WG26 usually set 9 or 5; WG34 usi                                  |
| Byte Offset=0, WG26 card number ="                                 |
| Byte Offset=4, WG26 card number ="                                 |
|                                                                    |
|                                                                    |
|                                                                    |
|                                                                    |
|                                                                    |
|                                                                    |
|                                                                    |
| Time RCP Type RCP Packet(HEX) Time Current Status                  |
|                                                                    |
|                                                                    |
|                                                                    |
|                                                                    |
| DISCONNECTED 192.168.2.115 49152 Status                            |

## 3) Click on "Broadcast";

| ۵  | Net Config    |              |       | × |
|----|---------------|--------------|-------|---|
| Br | oadcast(F1)   | Config       |       |   |
|    |               |              |       |   |
| Т  | IP            | Mac          | Name  |   |
| U  | 192.168.2.116 | D8B04CB96487 | AD-NU |   |
|    |               |              |       |   |
|    |               |              |       |   |
|    |               |              |       |   |
|    |               |              |       |   |
|    |               |              |       |   |
|    |               |              |       |   |
|    |               |              |       |   |
|    |               |              |       |   |
|    |               |              |       |   |

4) Select item, and click "Config" or double click item;

| NET SETTINGS(UPDATE)                      |                                              |            |        |               |       |   |
|-------------------------------------------|----------------------------------------------|------------|--------|---------------|-------|---|
| Current IP:192.168.2.116 MAC:D8B04CB96487 |                                              |            |        |               |       |   |
| Base Settings                             | Base Settings Serial Settings Other Settings |            |        |               |       |   |
| Server Type                               |                                              |            | ~      | DHCP Mode     |       | ~ |
| Mac Addres                                | s                                            | D8B04C     | B96487 | Dev Name      | AD-NU |   |
| Local IP                                  |                                              |            |        | Local Port    |       |   |
| Net Mask                                  |                                              |            |        | Gateway       |       |   |
| Server IP                                 |                                              |            |        | Server Port   |       |   |
|                                           |                                              |            |        |               |       |   |
|                                           |                                              |            |        |               |       |   |
|                                           |                                              |            |        |               |       |   |
|                                           |                                              |            |        |               |       |   |
| Get Settings                              | Se                                           | t Settings | ; Defa | ault Settings |       |   |

5) Click "Get Settings";

| left NET SETTINGS(UPDATE) _ 🗌 🗙              |                                            |            |                 |  |  |  |
|----------------------------------------------|--------------------------------------------|------------|-----------------|--|--|--|
| Current IP:192.168.2.116 MAC:D8B04CB96487    |                                            |            |                 |  |  |  |
| Base Settings Serial Settings Other Settings |                                            |            |                 |  |  |  |
| Server Type                                  | TCP Server 🗸 🗸                             | DHCP Mode  | Static IP 🗸 🗸 🗸 |  |  |  |
| Mac Address                                  | D8B04CB96487                               | Dev Name   | AD-NU           |  |  |  |
| Local IP                                     | 192.168.2.116                              | Local Port | 49152           |  |  |  |
| Net Mask                                     | 255.255.255.0                              | Gateway    | 192.168.2.1     |  |  |  |
| Server IP                                    | er IP 192.168.2.100                        |            | 49153           |  |  |  |
|                                              |                                            |            |                 |  |  |  |
|                                              |                                            |            |                 |  |  |  |
|                                              |                                            |            |                 |  |  |  |
|                                              |                                            |            |                 |  |  |  |
| Get Settings Se                              | Get Settings Set Settings Default Settings |            |                 |  |  |  |

- 6) When set the reader to "Server", then you can change the parameter follow step, and click "Set Settings" to save change.;
  - a) Server Type: TCP Server;
  - b) DHCP Mode: Auto DHCP or Static IP, Def :Static IP;
  - c) Local IP: This address is the IP address of the reader. Please fill in the IP address that the card reader has access to the network and is not used.
  - d) Local Port: This port is the port that your computer will connect to the reader. It can set itself by default; default 49152;
  - e) Net Mask: Please fill in the subnet address of the reader access network.
  - f) Gateway: Please fill in the gateway address of the reader access network.

| 🔌 NET SETTINGS(UPDATE) 🛛 🗌 🗙                                                                                                    |                                                                                                    |                                            |                                                         |  |  |  |  |
|----------------------------------------------------------------------------------------------------|----------------------------------------------------------------------------------------------------|--------------------------------------------|---------------------------------------------------------|--|--|--|--|
| Current IP:192.168.2.116 MAC:D8B04CB96487                                                                                                    |                                                                                                    |                                            |                                                         |  |  |  |  |
| Base Settings Serial Settings Other settings                                                                                                    |                                                                                                    |                                            |                                                         |  |  |  |  |
| Server Type                                                                                                    | TCP Server 🗸 🗸                                                                                                    | DHCP Mode                                  | Static IP 🗸 🗸                                           |  |  |  |  |
| Mac Address                                                                                                    | D8B04CB96487                                                                                                    | Dev Name                                   | AD-NU                                                   |  |  |  |  |
| Local IP                                                                                                    | 192.168.2.116                                                                                                    | 📩 🔶 🕹                                      | 49152                                                   |  |  |  |  |
| Net Mask                                                                                                    | 255.255.255.0                                                                                                    | 🗢ateway 🔶                                  | 192.168.2.1                                             |  |  |  |  |
| Server IP                                                                                                    | 192.168.2.100                                                                                                    | Server Port                                | 49153                                                   |  |  |  |  |
|                                                                                                    |                                                                                                    |                                            |                                                         |  |  |  |  |
| L                                                                                                    |                                                                                                    |                                            |                                                         |  |  |  |  |
|                                                                                                    |                                                                                                    |                                            |                                                         |  |  |  |  |
|                                                                                                    |                                                                                                    |                                            |                                                         |  |  |  |  |
| Get Settings Set Settings Default Settings                                                                                                    |                                                                                                    |                                            |                                                         |  |  |  |  |
| Get Settings Se                                                                                                    | l sources                                                                                                    | un settings                                |                                                         |  |  |  |  |
| Get Settings Se                                                                                                    |                                                                                                    | aut settings                               |                                                         |  |  |  |  |
|                                                                                                    | 5(UPDATE)                                                                                                    | ant settings                               | _ 🗆 🗙                                                   |  |  |  |  |
| Current IP:192.168.2.1                                                                                                    | 5(UPDATE)<br>16 MAC:D8B04CE                                                                                       | 96487                                      | _ 🗆 ×                                                   |  |  |  |  |
| A NET SETTINGS     NET SETTINGS     Current IP:192.168.2.1     Base Settings Serial                                                                                                    | 5(UPDATE)<br>16 MAC:D8B04CE<br>Settings Other S                                                                   | 96487<br>ettings                           | _ [] ×                                                  |  |  |  |  |
| Current IP:192.168.2.1 Base Settings Serial Server Type                                                                                                    | 5(UPDATE)<br>16 MAC:D8B04CE<br>Settings Other S<br>TCP Server ~                                                   | 96487<br>ettings<br>DHCP Mode              | L X                                                     |  |  |  |  |
| A Contract of the second second  | S(UPDATE)<br>16 MAC:D8B04CE<br>Settings Other S<br>TCP Server ~<br>D8B04CB96487                                   | 96487<br>ettings<br>DHCP Mode<br>Dev Name  | L X<br>Static IP V<br>AD-NU                             |  |  |  |  |
| A Constraints     A Constraint of the second second s | S(UPDATE)<br>16 MAC:D8B04CE<br>Settings Other S<br>TCP Server ~<br>D8B04CB96487<br>ATE)                           | 96487<br>ettings<br>DHCP Mode<br>Dev Name  | L X<br>Static IP V<br>AD-NU                             |  |  |  |  |
| Address     NET SETTINGS     Current IP:192.168.2.1     Base Settings Serial     Server Type     Mac Address     NET SETTINGS(UPDA          Set Parame         again                                                                                                    | S(UPDATE)<br>16 MAC:D8B04CE<br>Settings Other S<br>TCP Server ~<br>D8B04CB96487<br>ATE)<br>ters ok,if you want t  | 996487<br>ettings<br>DHCP Mode<br>Dev Name | Static IP V<br>AD-NU X                                  |  |  |  |  |
| Get Settings       Set         Image: Settings       Set         Current IP:192.168.2.1       Base Settings         Base Settings       Serial         Server Type       Mac Address         NET SETTINGS(UPDA         Image: Set Parame again                                                                                                    | 5(UPDATE)<br>16 MAC:D8B04CE<br>Settings Other S<br>TCP Server ~<br>D8B04CB96487<br>ATE)<br>ters ok, if you want t | 96487<br>ettings<br>DHCP Mode<br>Dev Name  | _ □ ×<br>Static IP ~<br>AD-NU ×<br>uust broadcast<br>确定 |  |  |  |  |
| Get Settings       Set         Image: Settings       Set         Current IP:192.168.2.1       Base Settings         Base Settings       Serial         Server Type       Mac Address         NET SETTINGS(UPDA         Image: Set Parame again                                                                                                    | 5(UPDATE)<br>16 MAC:D8B04CE<br>Settings Other S<br>TCP Server ~<br>D8B04CB96487<br>ATE)<br>ters ok, if you want t | 96487<br>ettings<br>DHCP Mode<br>Dev Name  | L X<br>Static IP V<br>AD-NU X<br>uust broadcast<br>确定   |  |  |  |  |

- 7) When set the reader to "Client", then you can change the parameter follow step, and click "Set Settings" to save change.;
  - a) Server Type: TCP Client;
  - b) DHCP Mode: Auto DHCP or Static IP, Def :Static IP;
  - c) Local IP: This address is the IP address of the reader. Please fill in the IP address that the card reader has access to the network and is not used.
  - d) Local Port: This port is the port that your computer will connect to the reader. It can set itself by default; default 49152;
  - e) Net Mask: Please fill in the subnet address of the reader access network.
  - f) Gateway: Please fill in the gateway address of the reader access network.
  - g) Server IP: Fill in your server IP address (you can fill in the domain name).
  - h) Server Port: Fill in the port of the reader that your server will monitor. You can set it by yourself, default 49153.

| ę | left (UPDATE) _ 🗌 🗙                          |             |      |             |   |             |   |
|---|----------------------------------------------|-------------|------|-------------|---|-------------|---|
| С | Current IP:192.168.2.116 MAC:D8B04CB96487    |             |      |             |   |             |   |
| E | Base Settings Serial Settings Other Settings |             |      |             |   |             |   |
|   | Server Type                                  | TCP Client  | ~    | DHCP Mode   |   | Static IP   | ~ |
|   | Mac Address                                  | D8B04CB96   | 5487 | Dev Name    |   | AD-NU       |   |
|   | Local IP                                     | 192.168.2.1 | 16 ┥ | Local Port  |   | 49152       |   |
|   | Net Mask                                     | 255.255.25  | 5.0  | Gateway     | - | 192.168.2.1 |   |
|   | Server IP                                    | 192.168.2.1 | 00   | Server Port |   | 49153       |   |
|   |                                              | ٦           |      |             |   |             |   |
|   |                                              |             |      |             |   |             |   |
|   | 4                                            |             |      |             |   |             |   |
|   | Get Settings Set Settings Default Settings   |             |      |             |   |             |   |

8) Server mode, in the first interface of software, input reader local IP and Port ,can use the demo to connect reader;

| 🙆 RFID READER DEMO 📃 🗆 🗙                                                                                                    |  |  |  |  |  |  |
|----------------------------------------------------------------------------------------------------|--|--|--|--|--|--|
| CONNECT(C) LANGUAGE RCP LOGGING(L) HELP(H)                                                                                                    |  |  |  |  |  |  |
| CHOOSE INTERFACE                                                                                                    |  |  |  |  |  |  |
| ○ SERIAL INTERFACE                                                                                                    |  |  |  |  |  |  |
| NET INTERFACE                                                                                                    |  |  |  |  |  |  |
| Remote IP 192.168.2.115 Remote Port 49152 Ping Broadcast                                                                                                    |  |  |  |  |  |  |
| ATTENTIONS]<br>. Any problem of reader, please restore the factory settings,the steps are as follows:<br>[CONNECT->BASE SETTINGS->Default All->Set Para];                                                                                                    |  |  |  |  |  |  |
| . When connect the reader and get or set parameters, keep the reader silent (to prevent data conflicts);                                                                                                    |  |  |  |  |  |  |
| When the reader is connected to the controller through the weigand interface or syris485 interface,<br>if the controller shows the same card number, please adjust the "Byte Offset" value:<br>WG26 usually set 9 or 5: WG34 usually set 8 or 4: Syriad85 usually set 8 or 4: |  |  |  |  |  |  |
| EPC Number(Hex card): 01-02-03-04-05-06-07-08-09-10-11-12                                                                                                    |  |  |  |  |  |  |
| Byte Offset=0, WG26 card number ="01-02-03",WG34 card number ="01-02-03-04";<br>Byte Offset=4, WG26 card number ="05-06-07",WG34 card number ="05-06-07-08";                                                                                                    |  |  |  |  |  |  |
|                                                                                                    |  |  |  |  |  |  |
|                                                                                                    |  |  |  |  |  |  |
|                                                                                                    |  |  |  |  |  |  |
|                                                                                                    |  |  |  |  |  |  |
|                                                                                                    |  |  |  |  |  |  |
| Time PCD Type PCD Dacket/UEX)                                                                                                    |  |  |  |  |  |  |
| Inne nor type nor racket(nEA)                                                                                                    |  |  |  |  |  |  |
|                                                                                                    |  |  |  |  |  |  |
|                                                                                                    |  |  |  |  |  |  |
|                                                                                                    |  |  |  |  |  |  |
| DISCONNECTED    192.168.2.115    49152       Status                                                                                                    |  |  |  |  |  |  |

9) client mode, please use TCPIP tools or program software by yourself;

## Attention: in the client mode:

- 1. The reader will auto connect server;
- 2. please use "communication protocol" to programming;
- 3. the work mode need set active mode;
- 4. the out mode need be set 2-485/wifi or 3-tcpip(The different parameters of the card reader are different);
- 5. Only work mode and out mode is right, the reader will auto read and send data to server;